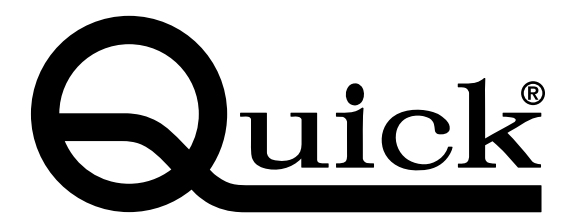

# nautical equipment evolution

# CHAIN COUNTER

## CHC 1202 M

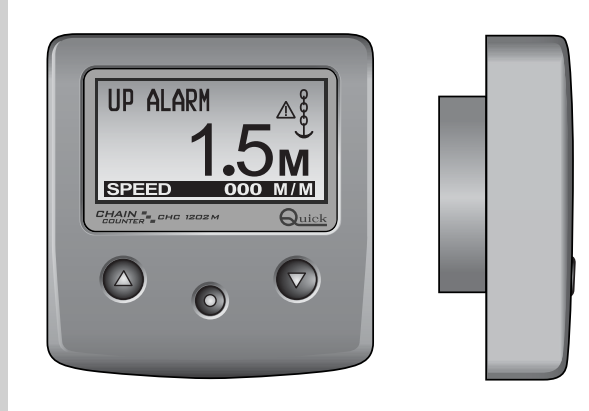

( E REV 003

User's Manual

GB

**CHAIN COUNTER CHC 1202 M** 

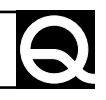

#### Pag. 4 CHARACTERISTICS AND INSTALLATION

- Pag. 5 INSTALLATION Installing the laps sensor
- Pag. 6 INSTALLATION Installing the magnet Installing the sensor
- Pag. 7 INSTALLATION Installing the chain counter
- Pag. 8 **INSTALLATION** Panel-mounting Installing the chain counter behind the panel
- Pag. 9 INSTALLATION Electric connections
- Pag. 10 INSTALLATION Installing the terminals
- Pag. 11 INSTALLATION Chain counter calibration
- Pag. 12 CHAIN COUNTER OPERATION Main window
- Pag. 13 CHAIN COUNTER OPERATION Windlass electric drive
- Pag. 14 CHAIN COUNTER OPERATION Monitoring
- Pag. 15 SETTING THE CHAIN COUNTER The structure of the menus
- Pag. 16 SETTING THE CHAIN COUNTER Settings menu Counter reset / Functions
- Pag. 18 SETTING THE CHAIN COUNTER Settings menu Personal set
- Pag. 19 SETTING THE CHAIN COUNTER Settings menu Date and time
- Pag. 20 SETTING THE CHAIN COUNTER Settings menu Language / Calibration
- Pag. 22 SETTING THE CHAIN COUNTER Settings menu Automatic calibration
- Pag. 23 SETTING THE CHAIN COUNTER Settings menu Utility
- Pag. 25 SETTING THE CHAIN COUNTER Settings menu CAN configuration
- Pag. 26 SYSTEM ERRORS AND FAULTS
- Pag. 29 MAINTENANCE TECHNICAL DATA

## **GB** CHARACTERISTICS AND INSTALLATION

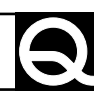

#### **CHAIN COUNTER CHC 1202 M**

Our vast experience in the world of sailing has allowed us to design and develop the chain counter CHC 1202 M whose performance is widely superior to those of similar instruments available on today's market. The chain counter CHC 1202 M allows the windlass to be activated to get the anchor aweigh or lower the anchor providing the exact measure of the chain lowered.

Other important advantages which the chain counter offers, are:

- Simple user-friendly interface.
- Information displayed in 5 different languages.
- Automatic lowering function.
- Up alarm function.
- Chain speed displayed.
- Supply voltage displayed.
- Equipped with clock/calendar.
- Depth of chain lowered shown in meters or feet.
- Graphic LCD display screen that can be easily read at various angles.
- Backlight display screen with 8 brightness levels.
- 8 different display contrast levels can be set.
- Automatic display contrast compensation according to environmental temperature.
- Universal power supply (12/24Vdc).
- Backlight illuminated function keys.
- CAN BUS interface for data transfer.
- Capable of operating in a wide range of ambient temperatures.
- Water-proof housing
- Can be installed behind the panel.

#### INSTALLATION

# BEFORE ATTEMPTING TO USE THE CHAIN COUNTER CAREFULLY READ AND BECOME FAMILIAR WITH THE CONTENTS OF THIS USER'S MANUAL. IF IN DOUBT, CONTACT YOUR NEAREST DEALER OR QUICK® CUSTOMER SERVICE.

The Quick<sup>®</sup> chain counter has been designed and constructed solely for the tasks and purposes given in this User's manual. Quick<sup>®</sup> company shall not be held responsible for any direct or indirect property damage caused by inappropriate use of the chain counter, incorrect installation or possible errors present in this manual.

## THE OPENING OF THE CHAIN COUNTER BY UNAUTHORIZED PERSONNEL MAKES THE WARRANTY VOID.

**THE PACKAGE CONTAINS:** chain counter (and cover) - laps sensor kit - snap-on connector (to be used for connection to output terminals) - 150 ohm terminator - gasket - stud bolts and nuts for mounting - drilling templates - warranty card - this user's manual.

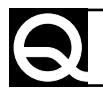

#### INSTALLING THE LAPS SENSOR

Chain counter installation takes place in three steps: installation of the laps sensor on the windlass, mounting of the chain counter and electrical connections.

#### **Quick® windlasses**

All Quick<sup>®</sup> windlasses come with a laps sensor suitable for use with chain counter CHC 1202 M.

#### Other windlasses

In order for the chain counter to measure the exact length of the chain, it has to count the number of revolutions completed by the gear that drives the chain (gypsy). A laps sensor kit is supplied with the chain counter. This kit includes a cylindrical magnet, a magnetic field sensor and two plastic adaptors to be used to secure the sensor in place. The magnet is to be secured to the gypsy while the magnetic sensor is to be fixed to the windlass base.

The standard installation procedure is described below. Unfortunately we cannot describe a procedure applicable to all types of situation. Adapt this procedure to satisfy your own individual requirements.

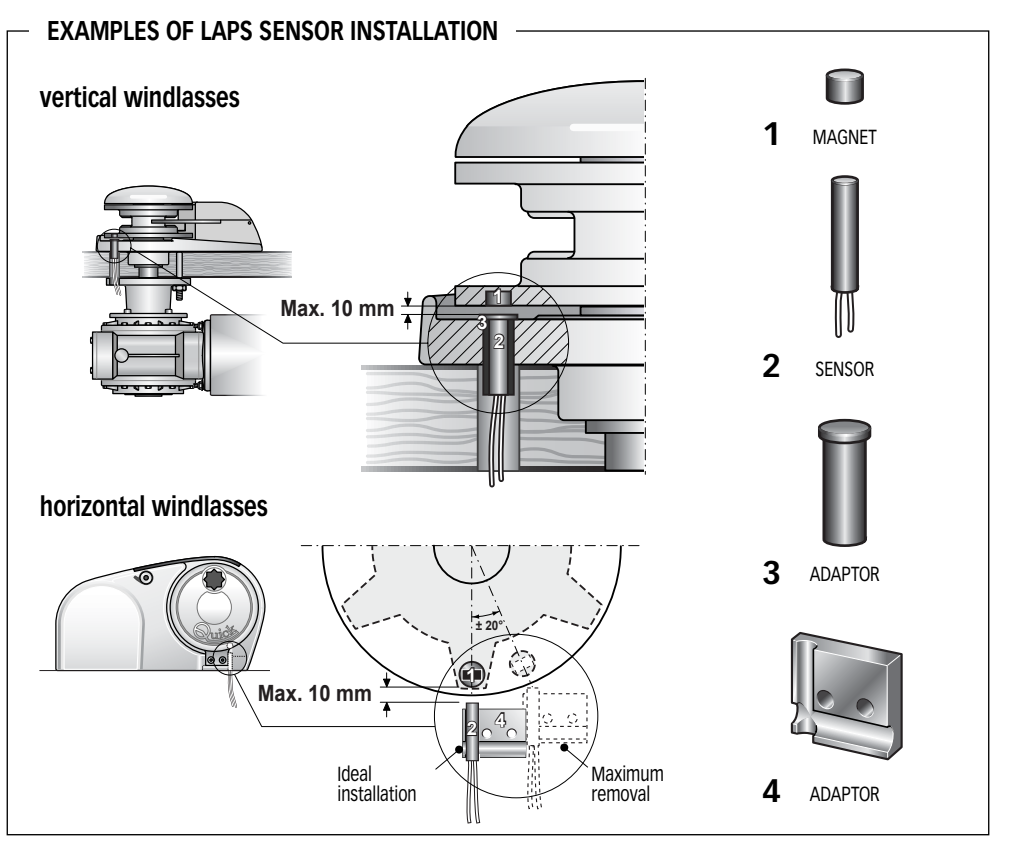

## **GB** INSTALLATION

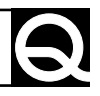

#### INSTALLING THE MAGNET

Take the gypsy off the windlass (consult the user's manual that deals with the windlass). Find the spot most suitable for the magnet housing based on the following criteria:

- The magnet should not be installed in an area that the chain passes through (outer areas).
- The location should be preferably made in the area where the gypsy is thickest (in order not to weaken the structure).
- Regarding horizontal windlasses, make sure it is located near the edge of the gypsy.
- Regarding vertical windlasses, make certain the sensor is installed on the base at the circumference "traced" by the magnet.
- The magnet can protrude from the gypsy; make certain it does not interfere with the base or sensor.
- The magnet should be as close to the sensor as possible.

Once the hole has been drilled, glue the magnet inside it. Make sure the glue covers the part of the magnet still visible. Use glue designed for metals, resistant to brackish ambients and capable of with-standing temperatures ranging from -30 to +80 °C. Generally speaking, epoxy-based bi-component glues satisfy these requirements.

Several magnets can be installed on the same gypsy to increase the precision with which the chain counter reads (not provided). Place any additional magnets around the same circumference equally spaced apart.

#### INSTALLING THE SENSOR

Locate the most suitable position to secure the sensor to the base according to the following criteria:

- The sensor should not be installed in an area that the chain passes through.
- If holes are made in the base, make sure they do not interfere with normal operation, do not weaken the structure or cause lubricant to flow out (windlasses with oil-bathed gears).
- Regarding vertical windlasses, make certain the sensor can be installed on the base at the circumference "traced" by the magnet.
- The magnet should be as close to the sensor as possible.

Use the plastic adaptors provided to secure the sensor. Use a sheath to protect the sensor cables.

Once installed, make sure the laps sensor works properly. Place the gypsy so that the magnet is aligned with the sensor and check electrical continuity between the two sensor cables. When the magnet is moved away from the sensor electrical continuity should no longer be present.

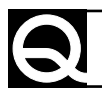

#### INSTALLING THE CHAIN COUNTER

The standard installation procedure is described below.

Unfortunately we cannot describe a procedure applicable to all types of windlasses.

Adapt this procedure to satisfy your own individual requirements.

Find the spot most suitable for the chain counter based on the following criteria:

- The chain counter should be in a position where the operator can easily read it.
- Choose a clean, smooth and flat surface.
- The operator must be able to access the chain counter from the back for installation and maintenance.
- Enough space should be present behind the spot selected where the back of the chain counter and connectors are to be placed (space for the entire chain counter if installed behind the panel).
- The back of the chain counter should be protected against humidity or water contact.
- Pay careful attention when drilling holes in the panels or parts of the boat. These holes must not weaken the boat framework or cause cracks.
- When installing the chain counter off the panel, the maximum allowable thickness of the surface is 20 mm (with the stud bolts provided).
- When installing the chain counter behind the panel the maximum allowable thickness of the surface is 4 mm.

The chain counter meets standard EMC (electromagnetic compatibility).

In any case correct installation is fundamental in order not to affect its performance or interfere with operation of instruments found near it.

For this reason the chain counter must be at least:

- 25 cm away from the compass.
- 50 cm away from any radio receivers.
- 1 m away from any radio transmitters (except for SSB).
- 2 m away from any radio transmitters SSB.
- 2 m away from the path of the radar beam.

## **GB** INSTALLATION

#### Panel-mounting

Once the mounting position has been selected, follow the directions given below:

- Place the drill template (provided) on the surface where the chain counter will be installed.
- Mark the center of each hole.
- Drill the holes for the stud bolts with a 5 mm twisted drill.
- Drill the hole for the back of the chain counter with a 56 mm diameter milling cutter.
- Remove the template and any cutting burrs present at the holes.
- Screw the stud bolts into the back of the chain counter.
- Put the gasket in place on the chain counter.
- Put the chain counter into place.
- Tighten the two nuts provided to secure the chain counter to the panel.

#### Installing the chain counter behind the panel

Once the position of the chain counter has been selected, follow the steps given below:

- Take off the chain counter frame as shown in the figure below.
- Put the drilling template (provided) in the area where the chain counter will be installed.
- Mark the center of each hole.
- Drill the holes for the side keys with a 10 mm twisted drill.
- Drill the hole for the middle key with a 7 mm twisted drill.
- Make the rectangular opening for the chain counter's display screen.
- Remove the template and any cutting burrs present at the holes.
- Secure the chain counter to the panel with two brackets (not provided).
- Make sure the chain counter's keys move in a trouble-free manner (they should not be obstructed or get stuck).

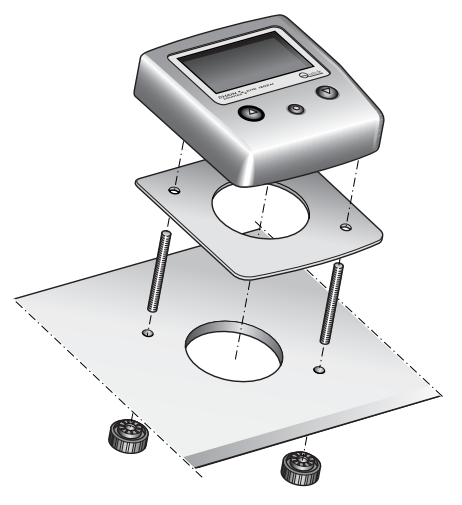

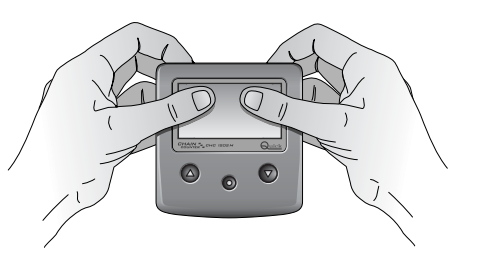

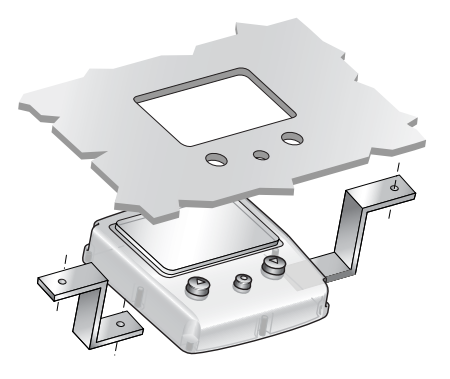

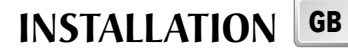

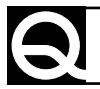

#### ELECTRIC CONNECTIONS

The chain counter meets standard EMC (electromagnetic compatibility). In any case correct installation is fundamental in order not to affect its performance or interfere with operation of instruments found near it.

For this reason the chain counter must be at least:

- 1 m away from cables that transmit radio signals (except for SSB radio transmitters).
- 2 m away from cables for SSB radio transmitter signals.

Follow the safety precautions and directions given below when making the electrical circuit of the chain counter:

- Turn on power to the chain counter only after having effected and verified that all the electric connections are correct.
- Use the snap-on connectors provided to connect the cables to the chain counter.
- Install a switch to turn on and shut off the chain counter; make sure the switch is in a position that can be easily reached so that, in the event of an emergency, the chain counter can be quickly shut off.
- Install a 4A fast fuse in the chain counter's power supply line.
- The cross-section of the solenoid/reversing solenoid unit and chain counter's power supply cables should be adequately sized according to the length of the cables.
- Do not run the chain counter on power delivered from the motors' batteries.
- Use an unscreened cable with twisted pair (cross-section area 0.25/ 0.35 mm2 AWG 22/24, impedance 100/150 ohm) for the data interface connection (CANH and CANL signals).
- The data cable should not be more than 100 meters long.
- The boat's electrical system should allow other switches to operate the windlass.

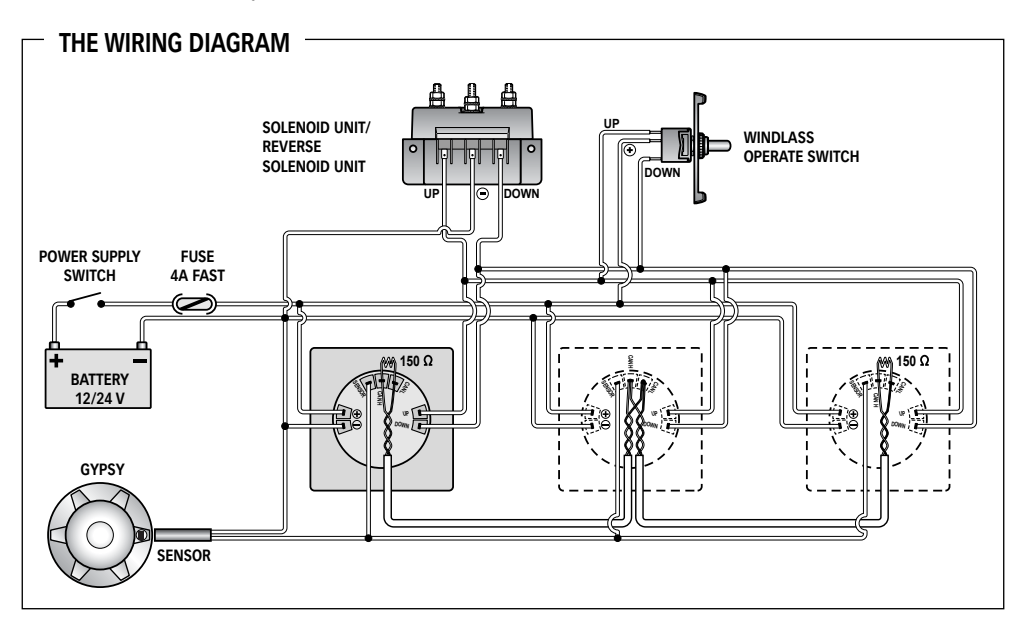

## **GB** INSTALLATION

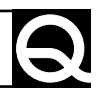

#### INSTALLING THE TERMINALS

In order for data to be correctly transmitted when several chain counters are employed, terminator (150 ohm) must be installed.

The terminator should be connected between signals CANH and CANL of the first and last chain counter included in the network, as illustrated in the figure below:

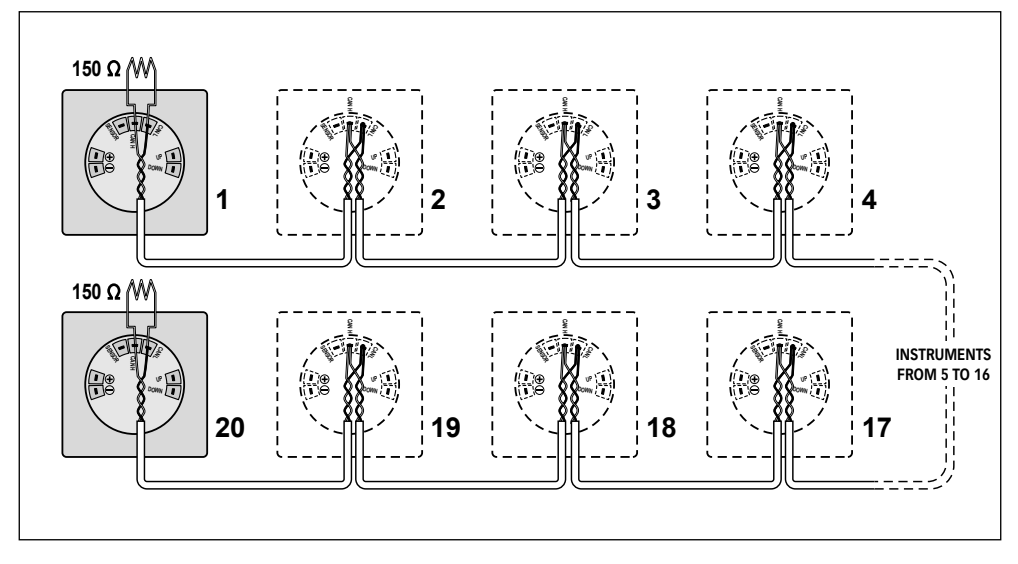

Do not install the terminator if just one chain counter is used.

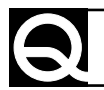

#### CHAIN COUNTER CALIBRATION

Before using the chain counter, either the manual or automatic calibration procedure has to be effected.

The calibration procedure consists of setting the following data: unit of measurement used by the chain counter, lenght of chain unwound each gypsy lap and number of magnets installed on the gypsy. To calibrate, go to menu CALIBRATION or AUTO CALIBRATE (see chapter SETTING THE CHAIN COUNTER).

#### **MULTIPLE CHAIN COUNTERS**

The chain counter is equipped with a CAN BUS data interface that allows several chain counters to be connected and information to be exchanged (CAN network).

A MASTER/SLAVE network structure is used, i.e. there is only one main chain counter (MASTER) and all the other chain counters are secondary (SLAVE). The network must have at least one MASTER chain counter.

The task of the MASTER chain counter is to align the length of the chain lowered and operating parameters of all the SLAVE chain counters. The MASTER therefore is used as a reference for all the other SLAVE chain counters.

If a parameter in a menu for a SLAVE chain counter is modified, the change is actually made to the MASTER chain counter that will automatically update all the SLAVE chain counters (except for menu PERSONAL SET, UTILITY and CAN CONFIG that cointain particular functions and parameters for every single chain counter not shared in network with the other chain counters).

The MASTER chain counter should be on even if the commands to the windlass are transmitted from SLAVE chain counters or other windlass operation switches.

If the MASTER chain counter should malfunction, one of the SLAVE chain counters can be set up as the MASTER.

Before using the chain counters on the CAN network, make sure the MASTER and SLAVE settings of all the chain counters are correct and that the network works in a trouble-free manner.

## **GB** CHAIN COUNTER OPERATION

#### CHAIN COUNTER OPERATION

uick

XXXXX/YYZZ

Quick

CHC1202M

Three elements are employed between user and counter interface: A GRAPHIC DISPLAY SCREEN, CONTROL KEYS AND BUZZER.

The display screen shows the measure of chain lowered, state of the chain counter along with other information.

The control panel comes with three keys. The two largest keys are used to move the anchor up ( $\checkmark$ , UP key) or down ( $\checkmark$ , DOWN key), move within the system menus or modify the value of parameters.

The middle key ( • SELECT) is used to select the monitoring mode, go to the system menus or confirm parameters.

The buzzer signals when the keys have been pressed or when it is necessary to call the user's attention. Use the switch on the power supply line to turn the chain counter on and off. When the chain counter is turned on, the following window is displayed for a few seconds:

Where XXXXX is the serial number, YY is the week of production and ZZ is the year the chain counter was produced.

When the chain counter is turned on the first time, the menu used to select the language in which messages are displayed appears. The selected language can be changed later on.

#### MAIN WINDOW

Once the initialization procedure has been completed, the main window is displayed:

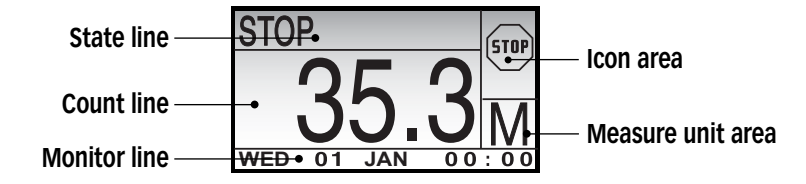

This window is divided into the following sections:

#### Count line

The length of the chain lowered is shown in this area.

#### Measure unit area

The unit of measurement currently being used is shown in this area. The values may be displayed in "M" for meters and "FT" for feet.

#### State line

Messages regarding the state of the chain counter or faults detected are shown here.

#### Icon area

The icons regarding the state of the chain counter or faults detected are shown here.

#### Monitor line

The following information may be displayed here, depending on the selections made by the user: date and time, supply voltage and chain speed.

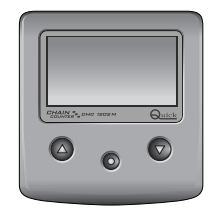

13

## CHAIN COUNTER OPERATION

#### WINDLASS ELECTRIC DRIVE

#### Getting the anchor aweigh

To get the anchor aweigh press key  $\checkmark$  (UP). Hold the key pressed until the anchor reaches the desired position and then release it. While moving up, the chain counter displays a window similar to the one shown below:

It is also possible to get the anchor aweigh with an other electric control. The chain counter will measure the length of the chain lowered in any case.

#### Lowering the anchor

To lower the anchor press key  $\leftarrow$  (DOWN). Hold the key pressed until the anchor reaches the desired position and then release it. While moving down, the chain counter displays a window similar to the

while moving down, the chain counter displays a window similar to the one shown below:

It is also possible to lower the anchor with an other electric control. The chain counter will measure the length of the chain lowered in any case.

#### Automatic down function

This function can be used only if it was previously set and activated on the FUNCTIONS\AUTO DOWN menu (see chapter SETTING THE CHAIN COUNTER).

ATTENTION: regular operation of the windlass has to be checked when moving down automatically

To lower the anchor automatically to the set depth, press keys  $\bullet$  (SE-LECT) and  $\checkmark$  (DOWN) simultaneously for more then three seconds. Once the procedure has started, both keys can be released.

The chain counter will lower the anchor to the set depth.

While moving down automatically, the chain counter displays a window similar to the one shown below:

The automatic lowering procedure can be interrupted by pressing any key of the chain counter from which the procedure was activated, by activating the up function from an external device (from another chain counter or other control) or by shutting off the chain counter.

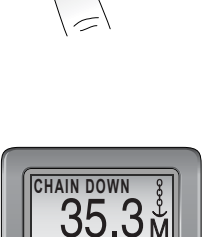

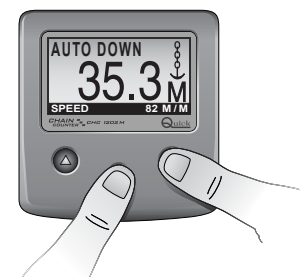

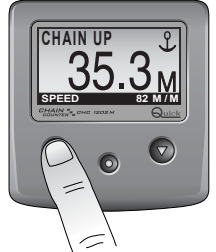

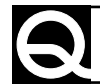

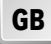

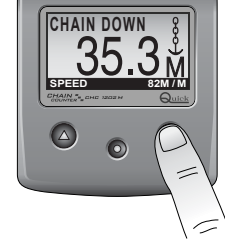

## **GB** CHAIN COUNTER OPERATION

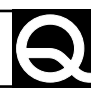

#### Free fall

At times the anchor may have to be lowered by wanting the windlass to free fall (without electrical command).

The chain counter will measure the length of the chain lowered under these circumstances as well. A window similar to the one shown below appears during free fall:

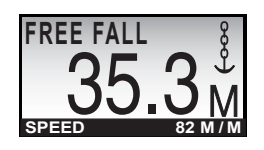

#### MONITORING

The information shown on the monitor line can be changed by pressing and releasing key  $\bullet$  (SELECT) in less than one second.

The following data can be displayed: date and time, supply voltage and chain speed.

The date and time are stored even when the chain counter is shut off (it is equipped with a buffer battery).

The precision of the supply voltage reading is  $\pm 2\%$  while the chain speed reading is  $\pm 1\%$  accurate.

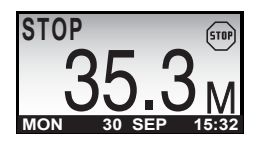

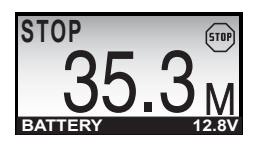

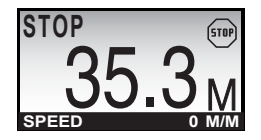

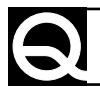

#### SETTING THE CHAIN COUNTER

The chain counter has a several functions that can be personalized to satisfy user's requirements. To go to the setting menu, press and release key ● (SELECT) for more than 3 seconds. As soon as the key is released a window similar to the one shown below is displayed:

Use keys  $\blacktriangle$  and  $\checkmark$  (UP and DOWN) to select the data items within the menu. The data item that has been currently selected appears in reverse. Use key  $\bullet$  (SELECT) to confirm the selected data item.

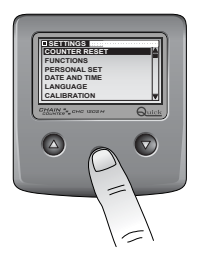

The following data items are provided on the settings menu, with the MASTER chain counter present on the network:

| DATA ITEM      | SYNTHETIC DESCRIPTION                                                                  |
|----------------|----------------------------------------------------------------------------------------|
| COUNTER RESET  | Measure of chain lowered reset.                                                        |
| FUNCTIONS      | Automatic down and up alarm setting.                                                   |
| PERSONAL SET   | Chain counter personalization: contrast, back-lighting, light delay, key beep          |
| DATE AND TIME  | System date and time setting                                                           |
| LANGUAGE       | Language used for system messages                                                      |
| CALIBRATION    | Chain counter calibration: unit of measurement, number of magnets installed, gypsy lap |
| AUTO CALIBRATE | Automatic chain counter calibration                                                    |
| UTILITY        | Various chain counter controls                                                         |
| CAN CONFIG     | MASTER/SLAVE setting if more than one chain counter is used                            |
| EXIT           | Chain counter set-up menu exit                                                         |

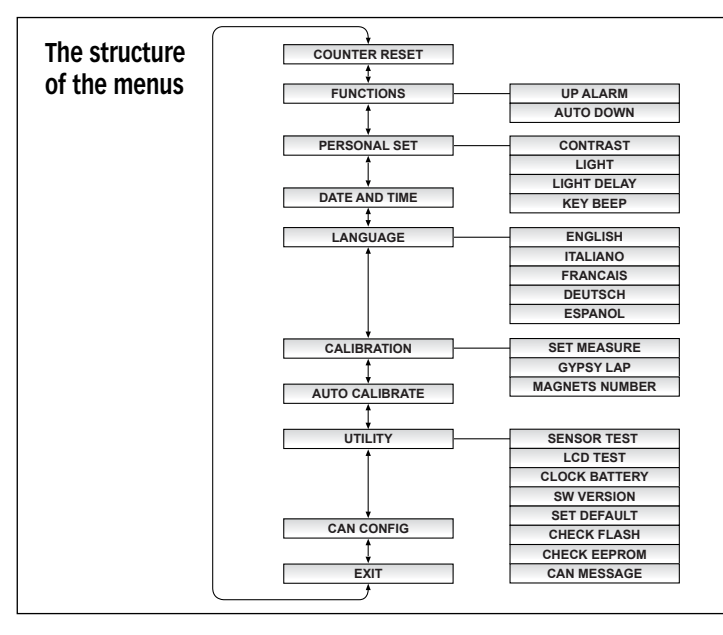

## **GB** SETTING THE CHAIN COUNTER

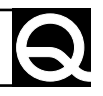

If a SLAVE chain counter is being used without the MASTER in the CAN network, the following "reduced" settings menu will be displayed:

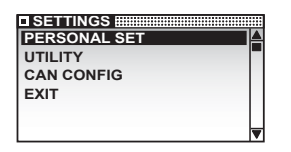

These submenus have particular parameters and functions for every single counter which can not be shared with other chain counters present on the CAN network.

#### SETTINGS MENU - COUNTER RESET

Use this option to reset the measure of chain lowered. This option is to be used during installation or when the chain counter's reading does not match the actual length of the chain lowered. When this data item is selected, the following window is displayed:

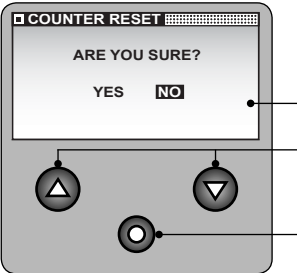

– YES or NO can be selected.

- Used to select the values available.

Confirm entry and go back to SETTINGS menu.

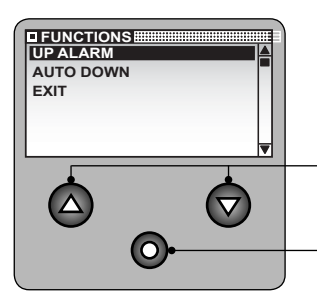

#### **SETTINGS MENU - FUNCTIONS**

Use this option to activate and set the up alarms and automatic down. The sub-menu of the FUNCTIONS option is shown below:

Used to select the data items in the sub-menu.

Press this key to go to the menu shown in REVERSE; if used to EXIT the system goes back to the SETTINGS menu.

#### **SETTINGS MENU - FUNCTIONS - UP ALARM**

Use this option to set or disable the up alarm. This function stops the anchor from moving up and informs the user when the length of the chain lowered is less than the set value.

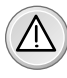

**ATTENTION**: the up alarm function is active only by using a chain counter CHC 1202 M controls when the anchor moves up. It does not function if the anchor is moved up by any other remote control or a switch.

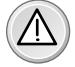

**ATTENTION**: the chain counter is not able to compensate for mechanical inertia of the windlass (the gypsy can rotate upward direction as soon as the command has been inactivated). Take this factor into consideration when setting the up alarm value.

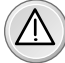

**ATTENTION**: the alarm is displayed only once, if the chain measure lowered than the alarm threshold.

## 6

## SETTING THE CHAIN COUNTER GB

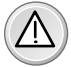

**ATTENTION:** leven if the up alarm is enabled, the user must always pay careful attention and make sure the anchor is correctly pulled up.

| D UP ALARM | Examples of the windows used for the up alarm are shown below:                                                                      |
|------------|----------------------------------------------------------------------------------------------------|
| OFF 🔸      | default: OFF                                                                                                    |
|            | If the unit of measurement is set to METERS , the settable values are<br>OFF, 1.0M, 1.5M, 2.0M, 2.5M, 3.0M, 3.5M, 4.0M, 4.5M, 5.0M. |
| 1.0 M      | If the unit of measurement is set to FEET, the settable values are OFF, 3.0F, 4.5F, 6.0F, 7.5F, 9.0F, 10.5F, 12.0F, 13.5F, 15F.     |
|            | Increase                                                                                                    |
|            | — Decrease                                                                                                    |
| 0-         | — Confirm value and go back to FUNCTIONS menu.                                                                                      |

#### SETTINGS MENU - FUNCTIONS - AUTOMATIC DOWN

The automatic down function is enabled or disabled with this option. This function allows the anchor to automatically move down to the set depth (see chapter CHAIN COUNTER OPERATION paragraph AUTOMATIC DOWN FUNCTION).

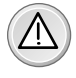

**ATTENTION:** the chain counter is not able to compensate for mechanical inertia of the windlass (the gypsy can rotate downward direction as soon as the command has been inactivated). Take this factor into consideration when setting the automatic down value.

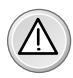

**ATTENTION**: even if the automatic down function is enabled, the user must always pay careful attention and make sure the anchor is correctly lowered.

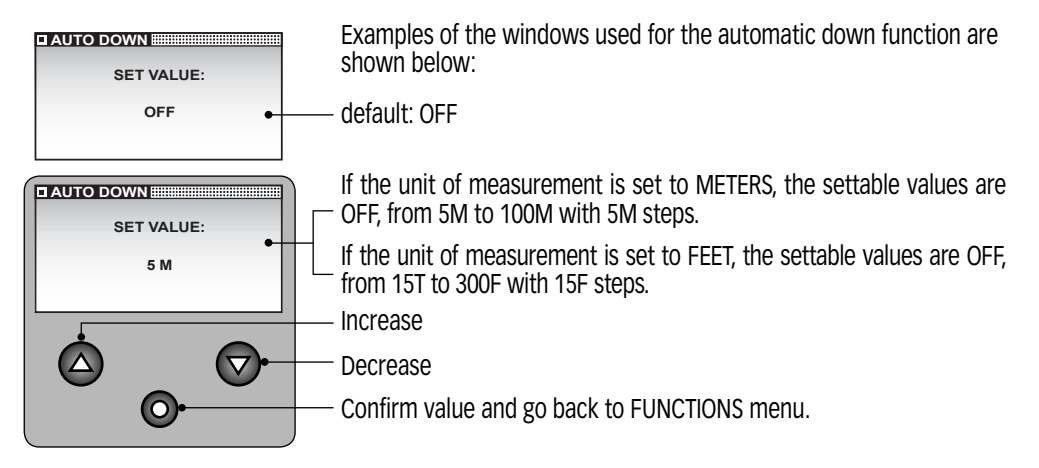

## **GB** SETTING THE CHAIN COUNTER

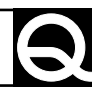

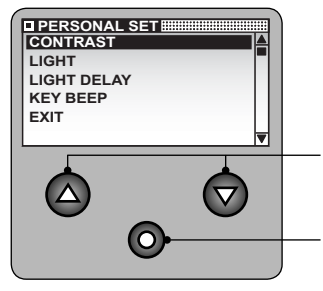

#### SETTINGS MENU PERSONAL SET

This option allows the user to enable and set several functions to personalize the chain counter. The PERSONAL SET sub-menu is shown below.

Selects the data items in the sub-menu.

Press this key to go to the menu shown in REVERSE; if EXIT has been selected the system goes back to the SETTINGS menu.

#### SETTINGS MENU - PERSONAL SET CONTRAST

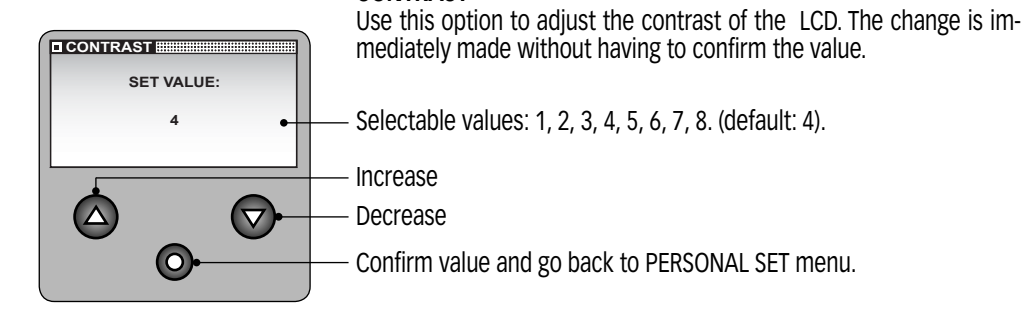

#### SETTINGS MENU - PERSONAL SET

#### LIGHT

Use this option to adjust the back-lighting of the display screen. The brightness is immediately changed without having to confirm the value.

- Selectable values: OFF, 1, 2, 3, 4, 5, 6, 7, 8. (default: 4).

- Increase

Decrease

- Confirm value and go back to PERSONAL SET menu.

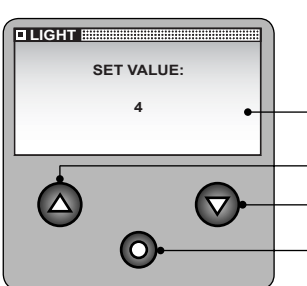

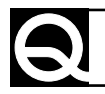

#### SETTINGS MENU - PERSONAL SET LIGHT DELAY

Use this option to set the delay time for shutting off the back-lighting of the display screen. The delay time starts to elaps as soon as the last key is released (or when FREE FALL is completed).

Selectable values: 30S, 60S, 90S, 120S, 180S, 240S, ON (always on). (default: 30S).

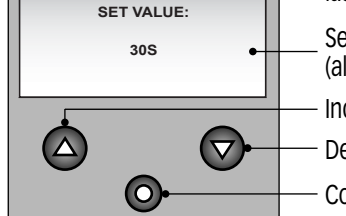

LIGHT DELAY

Increase

Decrease

Confirm value and go back to PERSONAL SET menu.

#### SETTINGS MENU - PERSONAL SET

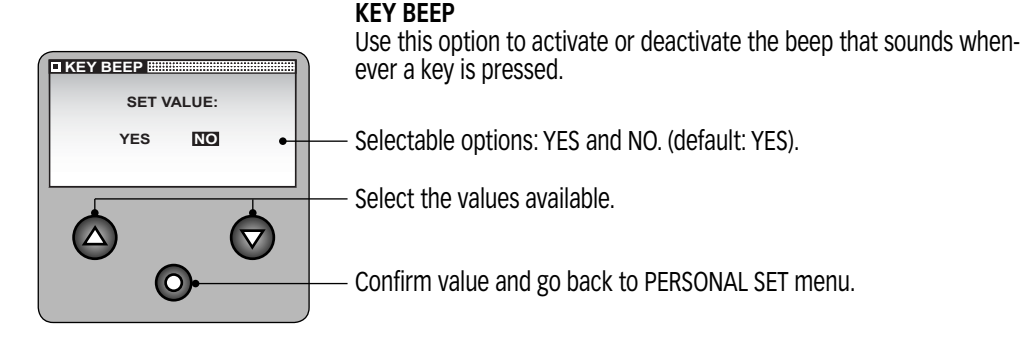

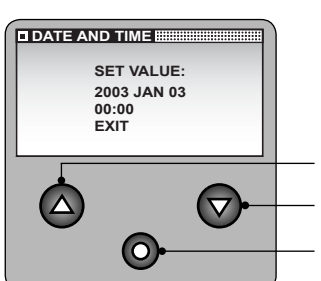

SETTINGS MENU DATE AND TIME Use this ontion to set the cl

Use this option to set the clock and calendar. The DATE AND TIME window appears as follows:

#### - Increase

Decrease

Confirm value and go to next parameter; if EXIT has been selected the system goes back to SETTINGS menu.

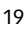

## **GB** SETTING THE CHAIN COUNTER

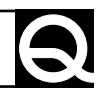

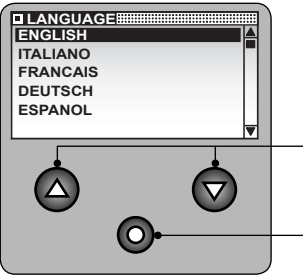

#### SETTINGS MENU LANGUAGE

Use this option to select the language in which the system messages are displayed.

The LANGUAGE sub-menu appears as shown below.

- Select the data items.

Confirm value and go back to SETTINGS menu.

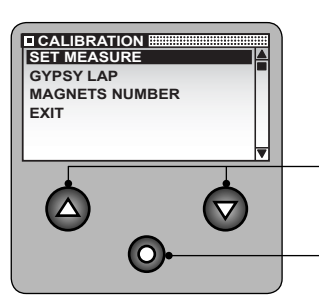

#### SETTINGS MENU CALIBRATION

Use this option to calibrate the chain counter according to the windlass it is mounted on.

The CALIBRATION sub-menu appears as follows:

Select the data items in the menu.

Confirm value and go to next parameter; if EXIT has been selected the system goes back to SETTINGS menu.

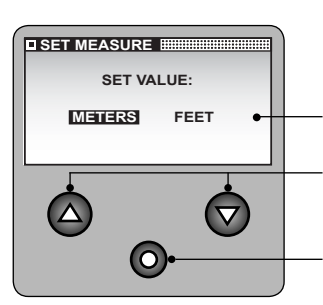

#### SETTINGS MENU - CALIBRATION SET MEASURE

Use this option to select the unit of measurement relative to measurement of chain lowered.

Selectable options: METERS or FEET. (default: METERS).

Select the values available.

Confirm value and go back to CALIBRATION menu.

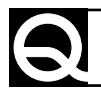

#### SETTINGS MENU - CALIBRATION - GYPSY LAP

Use this option to set the measurement of the chain in one gypsy lap. To obtain this value, remove the gypsy, wind the chain around it and then measure its length.

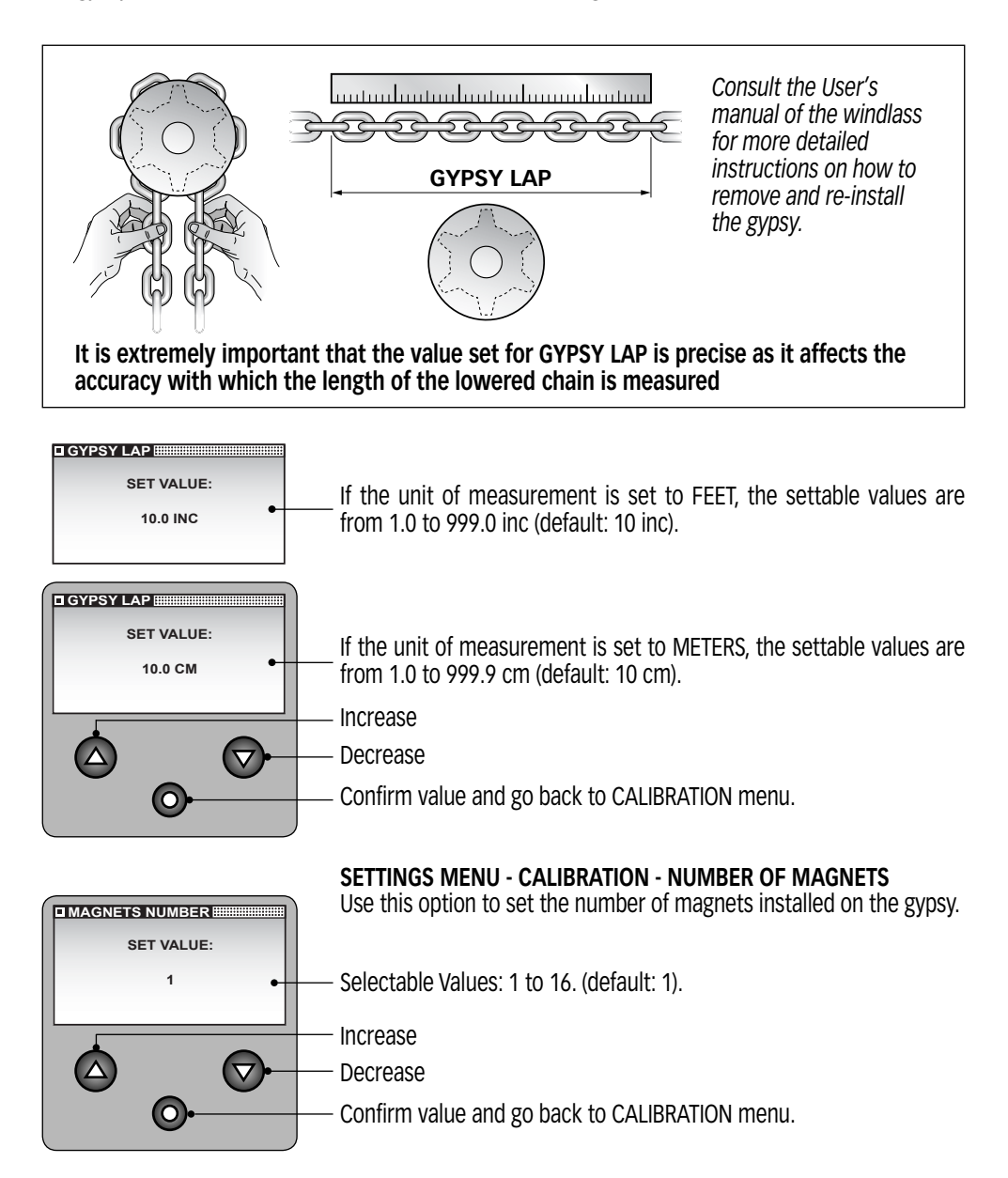

## **GB** SETTING THE CHAIN COUNTER

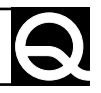

#### SETTINGS MENU - AUTOMATIC CALIBRATION

Use this option to automatically calibrate the chain counter. The first window regarding AUTOMATIC CALIBRATION is shown below:

Use this option to select the unit of measurement used to measure the chain lowered. Selectable values: METERS or FEET.

Select the values available.

Confirm value and go to next window for AUTOMATIC CALIBRATION procedure, if EXIT is selected the system goes back to menu SETTINGS.

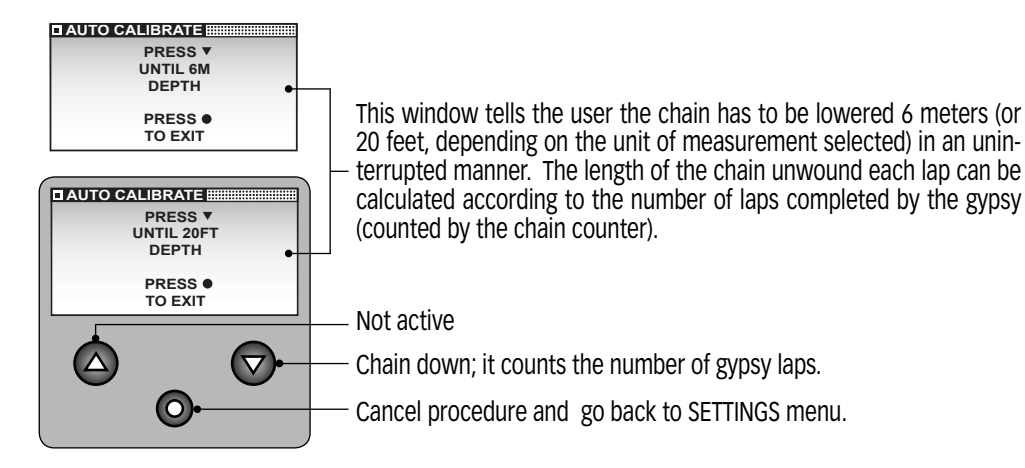

Once key  $\leftarrow$  (DOWN) is released the chain counter will stop the chain from moving down and automatically set the following values:

GYPSY LAP CM=600/number of laps counted NUMBER OF MAGNETS=1 GYPSY LAP CM=240/number of laps counted NUMBER OF MAGNETS=1

After which the following window will be displayed for two seconds:

END OF PROCEDURE

And the SETTINGS menu will be shown again.

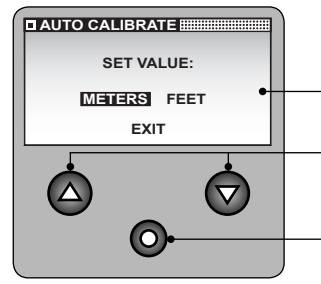

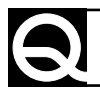

## SETTING THE CHAIN COUNTER GB

| SENSOR TEST   | Í |
|---------------|---|
| CLOCK BATTERY |   |
| SW VERSION    |   |
| SET DEFAULT   |   |
| CHECK FLASH   |   |

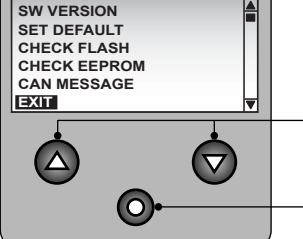

#### SETTINGS MENU UTILITY

This option allows the user to perform procedures to check and control the chain counter operation.

The UTILITY sub-menu appears as shown below:

Select data items from sub-menu

Press this key to go to the menu shown in REVERSE; if EXIT has been selected the system goes back to the SETTINGS menu.

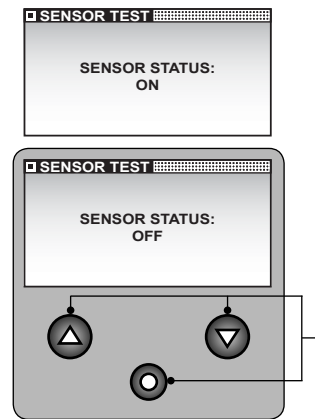

#### SETTINGS MENU - UTILITY SENSOR TEST

This function can be used during installation or to check that the lap sensor works properly. If the sensor detects the magnet, ON is displayed and the buzzer sounds; otherwise OFF is displayed and the buzzer does not sound.

- Go back to UTILITY

#### SETTINGS MENU - UTILITY -LCD TEST

This function can be used to check correct operation of the LCD display's pixels. Once the data item has been confirmed from the utility menu, all the display pixels will be activated for 5 seconds; after which the system will go back to menu UTILITY.

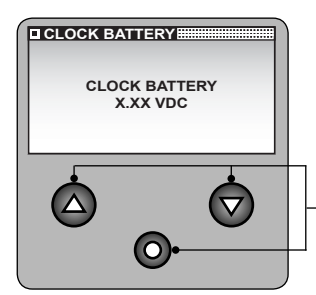

#### SETTINGS MENU - UTILITY CLOCK BATTERY

This function displays the voltage of the clock's buffer battery.

– Go back to UTILITY menu.

#### SETTING THE CHAIN COUNTER GB

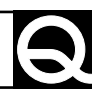

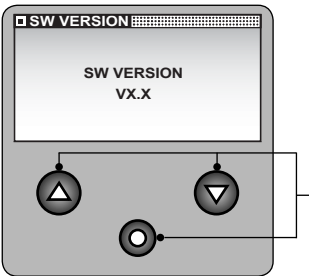

SET DEFAULT

ARE YOU SURE? NO

 $\bigcirc$ 

YES

SETTINGS MENU - UTILITY SW VERSION

This function displays the software version installed in the chain counter.

Go back to UTILITY menu.

#### SETTINGS MENU - UTILITY

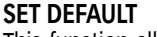

This function allows the user to enter the default values and restart the chain counter.

The SET DEFAULT window appears as shown below:

YFS or NO can be entered.

Select data items from sub-menu.

Confirm value.

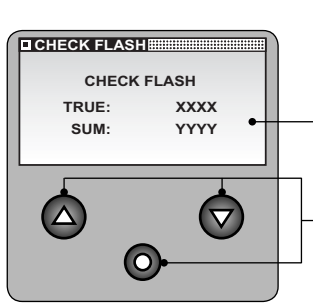

#### SETTINGS MENU - UTILITY CHECK FLASH (PROGRAM MEMORY)

This function shows the calculated FLASH memory checksum (SUM) and the one stored during production (TRUE).

In order for the chain counter to operate properly the two values must match.

Go back to UTILITY menu.

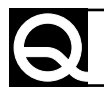

## SETTING THE CHAIN COUNTER GB

#### SETTINGS MENU - UTILITY CONTROL EEPROM (DATA MEMORY)

This function shows the calculated EEPROM memory checksum (SUM) and the one stored (TRUE).

In order for the chain counter to operate properly the two values must match.

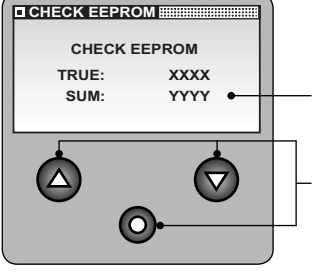

Go back to UTILITY menu.

# TX MSG: 000 RX MSG: 000 LAST ID: 000 CAN UPD: 000

#### SETTINGS MENU - UTILITY CAN MESSAGE

This function shows some information regarding CAN messages transmission state.

Go back to UTILITY menu.

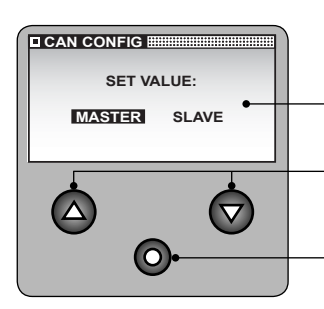

#### SETTINGS MENU CAN CONFIGURATION

This option allows the user to determine chain counter's priority in the CAN network (see chapter MULTIPLE CHAIN COUNTERS).

MASTER and SLAVE can be entered (default: MASTER).

Select the values available.

Confirm entry and go back to SETTINGS menu.

## **GB** SYSTEM ERRORS AND FAULTS

#### SYSTEM ERRORS

System errors may arise when the chain counter chain counter is turned on.

#### Checksum error

The following windows are displayed if the counter detects an error in the memorized data:

| FLASH memory | check | sum | error |
|--------------|-------|-----|-------|
|--------------|-------|-----|-------|

XXXX

YYYY

CONTROL CHECKSUM

FLASH CHECKSUM

FRROR

TRUE

SUM.

If one of these messages appears do not use the chain counter and contact a service center or QUICK® customer service without delay.

#### Multi Master error

If the chain counter detects more then one of MASTER chain counters in the CAN network, the following window is displayed:

Select chain counter's priority in the CAN network (see chapter MULTIPLE CHAIN COUNTERS).

#### SYSTEM FAULTS

System faults that appear on the state line divided into three categories which are shown below: problems with automatic reset, problems with automatic reset and keys locked and problems with manual reset.

#### PROBLEMS WITH AUTOMATIC RESET

These faults are automatically reset as soon as the cause that had generated the problem disappears.

#### Low voltage

This fault is displayed if the voltage drops below 10.5Vdc for more than one second. Reset takes place if the voltage is higher than 11.0Vdc for more than one second. Check the charge level of the batteries that supply voltage or the electrical system.

The window shown below appears when this problem is present:

#### **Clock battery low**

This fault is displayed if the voltage of the clock battery drops below 2.80Vdc. The chain counter checks the battery voltage when turned on and every half hour. The problem is reset if the voltage is higher than or equal to 2.80Vdc. The clock battery can be replaced only at an authorized service center.

The window shown below appears when this problem is present:

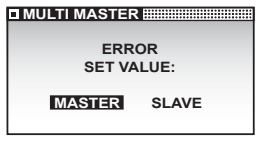

CONTROL EEPROM

FEPROM CHECKSUM

ERROR

EEPROM memory checksum error

XXXX

YYYY

TRUE:

SUM:

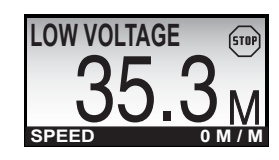

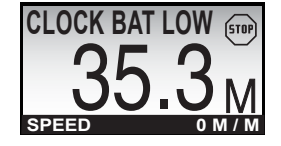

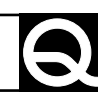

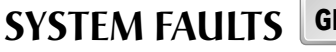

#### No MASTER

This fault is displayed if there is not a chain counter with MASTER priority in the CAN network (see chapter MULTIPLE CHAIN COUNTERS). See if the MASTER chain counter is on and the data line connections. The window shown below appears when this problem is present:

#### CAN BUS communication error

This fault is displayed if there are errors that cannot be recovered during CAN network communication.

Make sure the data cables are properly connected.

The window shown below appears when this problem is present:

#### PROBLEMS WITH AUTOMATIC RESET AND KEYS LOCKED

These faults are automatically reset as soon as the cause that had generated the problem disappears. Some keys are disabled when these faults are present.

#### **Opposed commands**

This fault is displayed if keys UP or DOWN are pressed at the same time as the respective external control DOWN or UP key (other chain counters) or other remot switch).

If the fault is present keys  $\checkmark$ ,  $\checkmark$  (UP, DOWN) are disabled.

The window shown below appears when this problem is present:

#### Overload

This fault is signaled when the instrument detects at short circuit or overload at the instrument's output.

Check wiring of signals UP and DOWN and absorption of the points of use connected to the instrument's output. If a fault is present, keys, ▲ , (UP, DOWN) are inoperative.

A window similar to the one shown below appears if a fault is present:

#### Remote programming active

This fault is displayed if a chain counter has entered the SETTINGS menu in the CAN network (see chapter MULTIPLE CHAIN COUNTERS). Wait until the chain counter has exit the menu.

The window shown below appears when this problem is present:

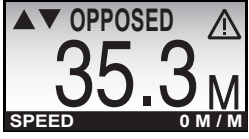

OVERLOAD

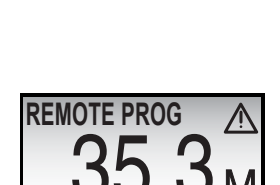

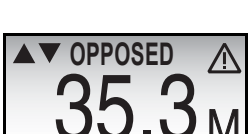

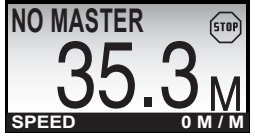

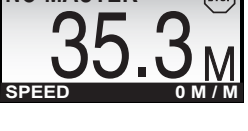

CAN ERROR

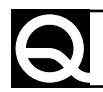

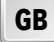

STOP

#### GB SYSTEM FAULTS

#### PROBLEMS WITH MANUAL RESET

These problems are reset by the user: by pressing key • (SELECT) or turn off the chain counter and turn it back on. If the fault is present keys  $\checkmark$ ,  $\checkmark$  (UP, DOWN) are disabled.

#### Up alarm

This fault is displayed if the length of the chain is less than the value set on the FUNCTIONS\UP ALARM menu.

The window shown below appears when this problem is present:

#### No sensor

This fault is displayed if the laps sensor does not detect the gypsy movement within four seconds when key  $\blacktriangle$  or  $\checkmark$  (UP or DOWN) of the chain counter or other switches are pressed.

Check the distance between the magnet and sensor, operation of the laps sensor and the wiring/connections.

The window shown below appears when this problem is present:

#### Sensor failure

This fault is displayed if the chain counter detects a short circuit in the sensor for more than four seconds when key  $\checkmark$  or  $\checkmark$  (UP or DOWN) of the chain counter or other switches are pressed.

Check operation of the laps sensor and the wiring/connections. The window shown below appears when this problem is present:

#### CONFIRMATION MESSAGES

Confirmation messages that may appear on the state line are shown below.

#### Stop

When no commands are sent to the windlass, the following window is displayed:

#### Memory stored

As soon as four seconds elapsed from the last operation was completed (up, down, automatic down, free fall), the chain counter stores the length of the lowered chain in the EEPROM memory.

The window shown below is displayed while the data are being saved:

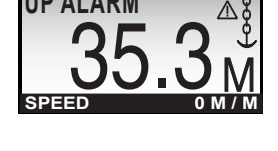

NO SENSOR

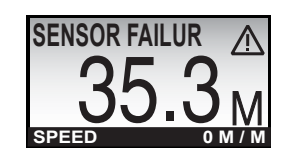

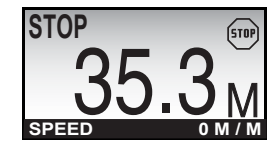

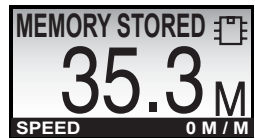

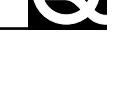

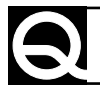

#### MAINTENANCE

The chain counter does not require any particular maintenance. To assure top performance, check the cables and electrical connections once a year.

Clean the chain counter with a soft rag dampened in water. Do not use chemicals or harsh products to clean the chain counter.

#### **TECHNICAL DATA**

| MODEL CHC 1202 M |
|------------------|
|------------------|

#### OUTPUT CHARACTERISTICS

| UP/DOWN contacts current | 5A max - 2A in continuous          |
|--------------------------|------------------------------------|
| External connections     | Gold plated male snap-on connector |

#### INPUT CHARACTERISTICS

| Supply voltage (1)                          | from 9 to 30 Vdc                                          |
|---------------------------------------------|-----------------------------------------------------------|
| Current absorbed when idling <sup>(2)</sup> | 35 mA                                                     |
| Maximum current absorbed <sup>(3)</sup>     | 150 mA + current used by solenoid/reversing solenoid unit |

#### AMBIENT CHARACTERISTICS

| Operating temperature <sup>(4)</sup> | -20 ÷ +70 °C |
|--------------------------------------|--------------|
| Degree of protection (5)             | IP 67        |

#### CASE

| Dimensions (WxHxD) | 90 x 94 x 25 [38] mm (94 x 97 x 28 [42] mm with cover) |
|--------------------|--------------------------------------------------------|
| Weight             | 172 g (204 g with cover)                               |

#### GENERAL

| Communication interface | CAN BUS with differential transceiver |
|-------------------------|---------------------------------------|
| Clock battery           | CR2032 (3Vdc)                         |
| EMC class               | EN 55022/B                            |

<sup>(1)</sup> The chain counter can reset itself if the voltage is less than 9 Vdc.

<sup>(2)</sup> Typical value with back-lighting off and windlass not on.

<sup>(3)</sup> Typical value with back-lighting on at highest level and windlass on.

<sup>(4)</sup> With temperatures below 0°C the crystals in the LCD slow down.

<sup>(5)</sup> Except for the area where the electric contacts are connected (IP 00).

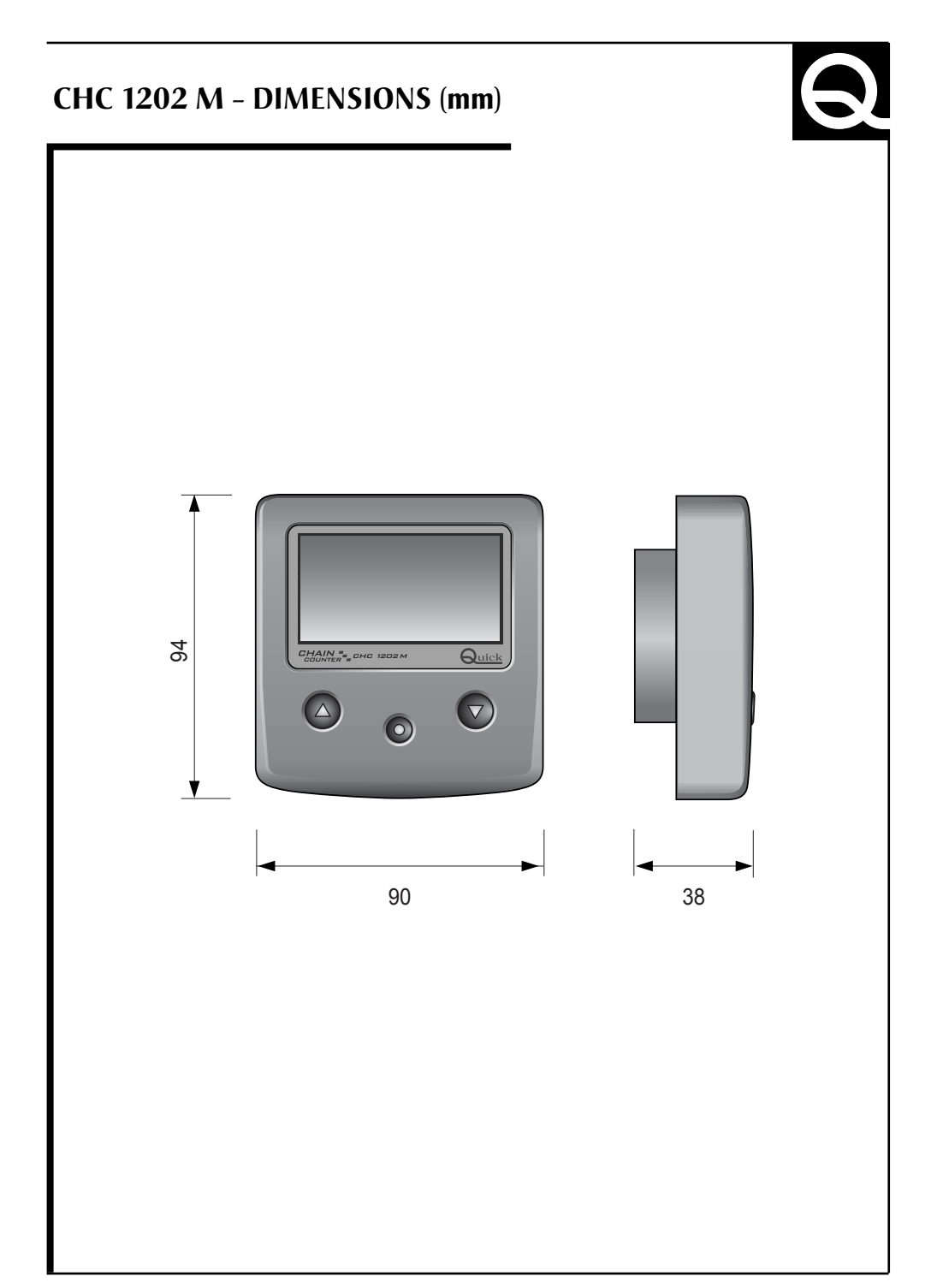

### THE WIRING DIAGRAM

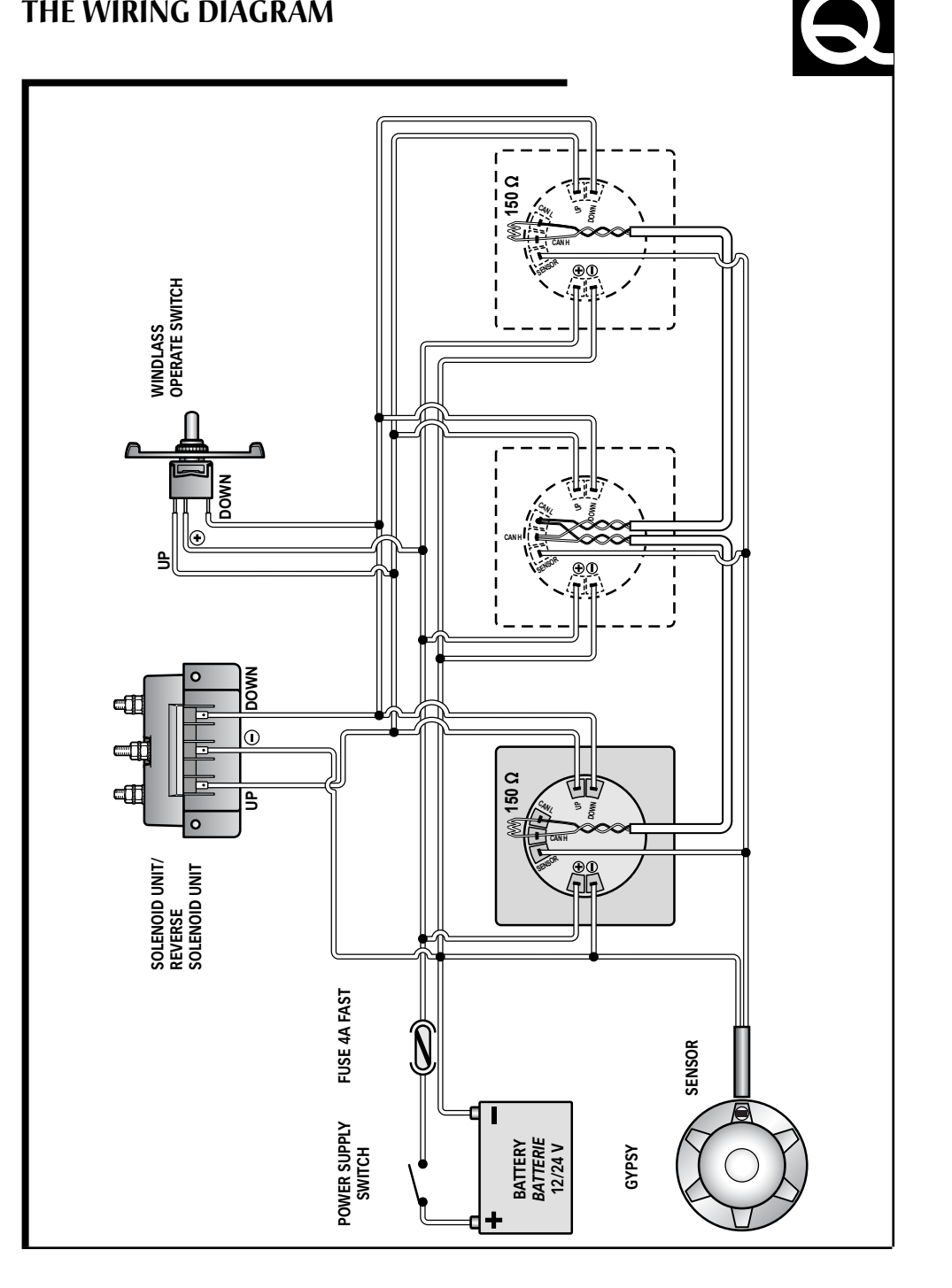

CMCNTCHCNR03

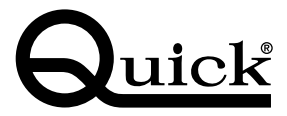

QUICK® - VIA PIANGIPANE , 120/A - 48020 PIANGIPANE (RAVENNA) - ITALY TEL. +39.0544.415061 - FAX +39.0544.415047 www.quickitaly.com - E-mail: quick@quickitaly.com